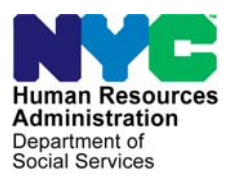

FAMILY INDEPENDENCE ADMINISTRATION

Seth W. Diamond, Executive Deputy Commissioner

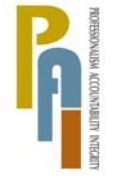

James K. Whelan, Deputy Commissioner Policy, Procedures, and Training

Lisa C. Fitzpatrick, Assistant Deputy Commissioner Office of Procedures

# POLICY DIRECTIVE #08-08-SYS

(This Policy Directive Obsoletes PD #07-36-SYS)

#### SAME-DAY ISSUANCE OF EXPEDITED FOOD STAMPS THROUGH THE PAPERLESS OFFICE SYSTEM (POS) IN JOB CENTERS

| <b>Date:</b><br>March 11, 2008       | Subtopic(s):<br>Food Stamps                                                                                                    |
|--------------------------------------|----------------------------------------------------------------------------------------------------|
| AUDIENCE                             | The instructions in this policy directive are for all Paperless Office<br>System (POS) users in the Job Centers. They are informational for<br>all other staff.                                                                                                    |
| REVISION TO<br>ORIGINAL<br>DIRECTIVE | <ul> <li>This policy directive has been revised to:</li> <li>Include information on the automated prefilling of the applicant's eligibility status and single issuance grant type for Expedited Food Stamps (EFS) in POS.</li> <li>Provide instructions for processing applicants who return with missing documentation within seven (7) days of the Food Stamp (FS) file date. Also provide information on the automated alert to JOS/Workers when applicants return missing documentation to the Customer Service and Information Center (CSIC) at Model Centers or Food Stamp Reception at non-Model Centers.</li> <li>Identify the types of expenses that are considered when fully verifying eligibility factors for EFS.</li> <li>Describe new functionality in POS which allows JOS/Workers to track eligibility factors and types of expenses and record any collateral contacts attempted.</li> <li>Clarify when the Notice of Denial of Expedited Food Stamp Service or Inability to Issue Food Stamp Benefits (M-40k) is generated during the EFS eligibility determination process.</li> </ul> |

#### POLICY All households applying for FS must be screened to determine eligibility for EFS. The applicant does not have to be out of food or claim an emergency during the application process in order to receive FS on an expedited basis.

Note: Individuals applying for one-shot deals only (Emergency Payment Only box is checked on the LDSS-2921 in POS) do not have to be screened for EFS.

For households meeting the EFS criteria, a full eligibility interview

must be conducted to determine the household's eligibility for FS benefits and to compute the benefit amount. Once the household is The same day issuance of FS is neither a Federal nor State requirement, but a New York City (NYC) option.

# determined eligible and identity of the casehead has been verified. benefits must be made available to the household on the same day via the Electronic Benefit Transfer (EBT) system. Staff must begin the process of issuing an EFS benefit through the IN/EFS Issuance activity (formerly EFS Interview activity) in POS.

# REQUIRED ACTION

JOS/Worker

When the JOS/Worker completes the LDSS-2921 Signature Capture window during the Application Interview activity in POS, the Expedited Processing window appears to allow the JOS/Worker to begin a determination of eligibility for EFS.

The **Expedited Processing** window displays the question "Have You or Anyone Who is Applying Received Food Stamps This Month?" When the JOS/Worker opens the Response to Question window, the following appears:

- Result of FS Look-up on WMS.
- The question "Did anyone who is applying receive FS outside of New York City (NYC) this month?"
  - If answered "Yes," the message "The household is not eligible to receive a second Food Stamp grant this month" appears if the applicant is not a resident of a domestic violence (DV) shelter.
  - If answered "No," the message "Proceed with EFS interview" appears.
- Shelter code from the application interview (e.g. 01 [Apartment/Private House], 13 [Domestic Violence Shelter]).
- The question "Has the applicant entered a domestic violence shelter this month?"

**Note:** This question is disabled if the shelter code from the interview indicates that the applicant is not in a domestic violence shelter.

After completing the **Response to Question** window, click the **OK** button to save the responses.

If the applicant received FS in the current month and did <u>not</u> enter a domestic violence shelter during the current month, the only question that will appear is "ATTENTION TO THE INTERVIEWER: Based on the interview conducted is there any indication that the applicant is in need of any non-food related personal items necessary for health and personal care?"

If the applicant did <u>not</u> receive FS in the current month or received FS <u>but</u> entered a domestic violence shelter during the current month, in addition to the ATTENTION TO THE INTERVIEWER question, the following questions will appear:

- "Has the Food Stamp household received Expedited Food Stamps in the past?" (The display field will indicate all cases in which the applying household previously received FS benefits in NYC.) If no FS benefits were found in NYC, the follow up question "Did anyone who is applying receive FS outside of New York City (NYC) this month?" is posed.
- "Has anyone who is applying for Food Stamps previously had income from any source (such as employment, SSA, SSI, UIB or contribution) this month?" (POS will automatically prefill all income entered during the initial interview.)

## **IN/EFS Interview** Activity

The IN/EFS Issuance activity automatically begins:

- If the interview date is no later than seven calendar days after the FS file date
- After the JOS/Worker completes the following steps:

#### Processes the Application Interview activity in POS on the date the applicant files an application for CA/MA/FS.

- Prints the required forms from the **Print Forms** window.
- Clicks the **Next** button on the **Print Forms** window.

The **IN/EFS Issuance** activity will automatically begin as long as the activities occur on the same day. **Note:** For reapplication cases, if the EFS screening process was completed within the past 60 days, the EFS screening will not automatically begin. The JOS/Worker must initiate the **IN/EFS Issuance** activity manually.

POS will complete the expedited processing determination for the case based on the answers recorded during the **Application Interview** activity. POS will save the Food Stamp Application Expedited Processing Summary Sheet form (<u>LDSS-3938</u>) in the electronic record when the JOS/Worker clicks the **Next** button at the end of the **IN/EFS Issuance** activity. The **LDSS-3938** will be completed based on the answers in the **Application Interview** and the **Expedited Processing** windows.

The <u>M-40k</u> is generated as long as the interview was conducted. If the interview is not held, do not prepare the **M-40k**.

If POS determines that the applicant is ineligible for EFS, the **M-40k** will automatically be completed and sent to the Supervisor's queue for approval (shown on page 15).

**Note:** The notification of EFS denial is neither a Federal nor State requirement. The denial of EFS benefits is not subject to a Fair Hearing.

The following section highlights specific elements of the **IN/EFS Issuance** activity, including recent changes and additions.

## **IN/EFS Eligibility Determination Window**

The **Decision, Financial Eligibility** tab of the **IN/EFS Eligibility Determination** window informs the JOS/Worker of the applicant's eligibility for EFS. The **Financial Eligibility** status will be determined by the system as **Eligible**, **Ineligible** or **Pending**. An **Eligibility Reason** will also be provided to correspond with the **Financial Eligibility** status. Decision, Financial Eligibility tab of the IN/EFS Eligibility Determination window

| Decision, Financial Eligibility Document Completeness EFS Program Status |                              |                                                                                                    |  |  |  |
|--------------------------------------------------------------------------|------------------------------|----------------------------------------------------------------------------------------------------|--|--|--|
| Case No 0001                                                             | 0002795C Case Name SEPA S    | EPA                                                                                                    |  |  |  |
| Expedited<br>Food Stamps                                                 | Financial Eligibility        | Eligibility Reason<br>Income \$ 150 or less and Resources \$ 100 or less.                                                  |  |  |  |
|                                                                          | Management Override - Reason | Action to be Taken by Worker                                                                                               |  |  |  |
|                                                                          |                              | C Full Month Grant (If reopening within one month of closing)<br>Prorated Grant (Cannot issue if amount is less than \$10) |  |  |  |
|                                                                          |                              |                                                                                                    |  |  |  |
|                                                                          |                              |                                                                                                    |  |  |  |
|                                                                          |                              |                                                                                                    |  |  |  |
|                                                                          |                              |                                                                                                    |  |  |  |
|                                                                          |                              |                                                                                                    |  |  |  |
|                                                                          |                              |                                                                                                    |  |  |  |
|                                                                          |                              |                                                                                                    |  |  |  |

New information

The **Document Completeness EFS** tab of the **IN/EFS Eligibility Determination** window has been updated to allow the JOS/Worker to track the verification of eligibility factors and to record collateral contact made, if any.

| Document<br>Completeness EFS tab<br>of the IN/EFS Eligibility<br>Determination window | Ele Edit Tools Window Help         Image: Second State         Image: Second State         Decision, Financial Eligibility         Document Completeness EFS         Program Status         EFS Verification Completeness COMPLETE         To view and note alternate verification, click on the 'Down' arrow of the scroll bar on the right.         Expedited Food Stamps Verification |
|---------------------------------------------------------------------------------------|----------------------------------------------------------------------------------------------------|
| New information                                                                       | Who       Sepa Sepa         Eligibility Factor       Child Care/Dependent Expens         Call was placed to child care provider to confirm the expense                                                                                                    |
|                                                                                       | <u>Next</u> <u>Previous</u>                                                                                                    |

On the **Program Status** tab of the **IN/EFS Eligibility Determination** window (shown on following page):

New information

• Active is prefilled for the FS status when the following conditions exist:

All Documentation Submitted to Verify Eligibility for Ongoing Benefits

Resources must be assessed for EFS even if the household is categorically eligible for FS.

New information

Documentation to Verify Eligibility for Ongoing Benefits is Still Outstanding

New information

- The applicant is eligible for EFS.
- The identity, citizenship/alien status, residence, and Social Security number or application for Social Security number are fully documented and ready to scan (as indicated during the Application Interview activity on the Individual Detail window) for <u>all</u> individuals applying for FS on the case.
- Income, resources and expenses are fully verified.

The following types of expenses will be considered for full verification determination:

- Rent/mortgage/shelter, utilities, fuel or air conditioning, medical, child/dependent care and child support.
- Single Issue is prefilled for the FS status when the identity of the casehead has been documented and ready to scan (as indicated during the Application Interview activity on the Individual Detail window) but one or more of the following eligibility factors has not been fully documented:
  - Identity of other FS household members
  - Citizenship/alien status
  - Residence
  - Social Security number (SSN) or application for SSN
  - Income
  - Resources
  - Expenses

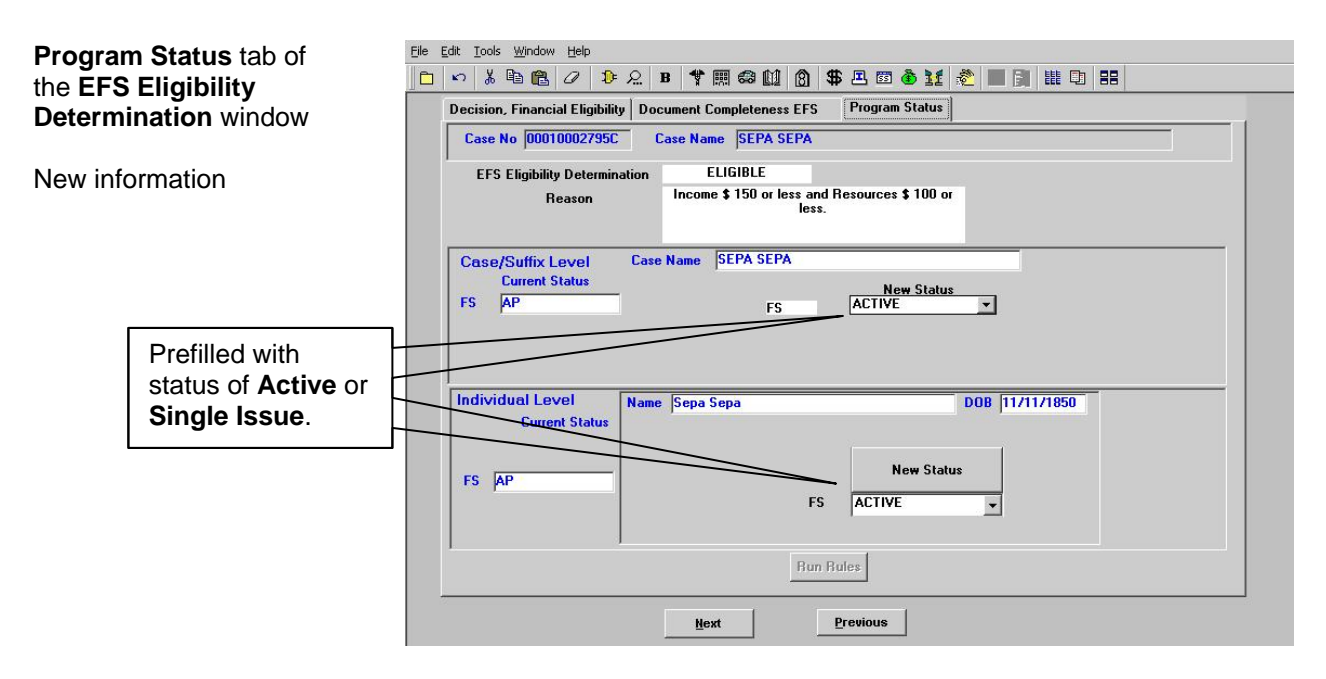

On the **Grants Data Entry** window, the **Issuance Code** field is prefilled with the following code:

- 52 (Expedited Food Stamps Fully Verified) for applicants eligible for EFS that provide all documents to verify identity and FS eligibility.
- 54 (Expedited Food Stamps Not Verified) for applicants eligible for EFS that provide verification of casehead identity, but do not provide full verification of eligibility.

| Grants<br>windov | s Data Entry                                 |        | Ele Edit Tools Window Help<br>Case Name Case Number Case Number Case |
|------------------|----------------------------------------------|--------|----------------------------------------------------------------------------------------------------|
|                  | Prefilled with code <b>52</b> or <b>54</b> . | $\geq$ | Issuance Code         Amount         From         To         Check/CD#         Bouting Replaces<br>Location         Authorization<br>Number         Payee           1         Code 52 - Expedited Food Stamp Bene -         \$284         06/01/2007         06/30/2007         Image: Code Stamp Stamp Stam                                                                                                    |
|                  |                                              |        | Total Amount \$568                                                                                                    |
|                  |                                              |        | <u>H</u> ext <u>Previous</u>                                                                                                    |

FS Single Issuance Benefit window edits

The following are edits in the FS Single Issuance Benefit window:

- When the case was not successfully registered in WMS and still contains the POS dummy case number, the system displays the message "The case needs to be registered in WMS before issuing this grant. This issuance cannot be processed now."
- When FS benefits were received for the current month and the case is not yet eligible for a second FS grant, the system displays the message "FS have already been issued for the current month. This issuance cannot be processed now."
- When the FS Suffix status on the POS TAD is NA (Not Applying), CL (Closed) or RJ (Rejected/Denied), the system displays the message "FS Suffix status must not be in 'NA,' 'CL' or 'RJ' status. This issuance cannot be processed now."

If a case number is being reused and the FS Suffix status of the reused case number is NA, the system displays the message "Since the FS Case Status of reused Case Number is 'NA' this Same Day Issuance (SDI) benefit cannot be processed before processing the TAD. This will be a two-day action. Please forward the case action to the supervisor."

**Note:** The above errors must be resolved before the benefit can be issued.

Click the **Next** button to continue. The next window to appear is the **CBIC Payee Status** window.

#### **CBIC Payee Status Window**

The **CBIC Payee Status** window appears after the **FS Single Issuance Benefit** window, asking whether the payee's CIN listed on the window is the same as the payee's CIN listed in WMS.

When shown during the IN/EFS interview activity, the CBIC Payee Status window will also appear in the Approve IN/EFS activity for supervisory staff. The **CBIC Payee Status** window only appears if the applicant is eligible for an immediate needs grant and/or EFS benefits and the JOS/Worker completed the **Grants Data Entry** window to issue a benefit. The following information will be displayed:

- Re-Use Case Number
- Suffix
- Category
- FS Status of Re-Use Case Number
- Casehead/Payee Name
- Relationship Code
- Client Identification Number (CIN)

| <b>CBIC Payee Status</b><br>window                                  | WMS Plug         Ede Ede Iools Window Help         Ede Ede Iools Window Help         Image: Solution of the Content of the Content of the |
|---------------------------------------------------------------------|----------------------------------------------------------------------------------------------------|
| After verifying<br>the CIN,<br>respond <b>Yes</b><br>or <b>No</b> . | Using the case number selected from the PDS Re-Use Case Number<br>window, oo to VMS screen VIDECH Case Number PA/FS Pavee Inouirv. C Yes C No<br>Is the Payee CIN listed under 'PA/FS Payee' the same as the Case<br>Head or Payee CIN listed on the Reuse case number?                                                                                                    |
|                                                                     | MESSAGE                                                                                                    |
|                                                                     | Hext Previous                                                                                                    |

Refer to <u>PB #02-154-</u> <u>SYS</u> for a complete list of CBIC windows. In the event the CBIC Look-up fails in WMS, the JOS/Worker is instructed (in the middle of the **CBIC Payee Status** window) to go to the **Case # PA/FS Payee Inquiry** window (**WIDCCH**) in WMS to determine if the CIN of the payee shown in WMS in the "PA/FS Payee CIN" field is identical to the casehead or payee's CIN displayed on the POS **Case Number Re-Use** window.

To view the **WMS CBIC Inquiry** windows in order to determine the last payee:

- Access WMS by clicking the yellow plug at the top of the POS window or minimize POS and double-click the WMS icon located on the desktop of the personal computer.
- Log on to WMS using your User ID and Password.
- Enter 09 (Common Benefit ID Card Subsystem) in the Selection # field on the WMS Host System Menu (NWMM00).
- Enter 09 (Case # PA/FS Payee Inquiry [WIDCCH]) for case number inquiry or 07 (Individual PA/FS Payee Inquiry [WIDICH]) for CIN inquiry in the Function field on the WMS ID Card Menu (WIDMNU).

After comparing the CIN in WMS with the CIN on the **CBIC Payee Status** window, exit WMS and return to POS. On the **CBIC Payee Status** window respond **Yes** or **No** to the question "Is the Payee CIN listed under 'CA/FS Payee CIN' the same as the Case Head or Payee CIN listed on the 'Reuse' case number window?"

- Click Yes and the following message is displayed: "The SDI FS grant should pass the WMS SDI payee edit." Click the OK button to continue.
- Click **No** and the following message is displayed: "You must prepare a CBIC Update form to change the Payee in CBIC to match the Casehead/Payee on the case number being used."
- If no response is entered, the JOS/Worker will be unable to proceed. The system displays the message "You must answer the question 'Is the Payee CIN listed under 'CA/FS Payee' the same as the Case Head or Payee CIN listed on the 'Reuse' case number window?"

Once the **Yes** or **No** response is selected, click the **Next** button to continue. When the **Forms** window appears, click **Yes** in response to the item "Request for Identification Card/Temporary Medicaid Authorization/Update Existing CBIC" (<u>W-607A</u>), if necessary.

| Forms window                | Eile Edit Iools Window Help<br>Ir                                                            | [1: 1: ] |
|-----------------------------|----------------------------------------------------------------------------------------------|----------|
|                             | Request for Emergency Housing (Form W-146F)                                                  | Yes No   |
| Click <b>Yes</b> to Request | Request for Identification Card/Temporary Medicaid Authorization (Form W607A)                | 0.0      |
| for Identification          | Financial Institution Inquiry (Form W532F)                                                   | 0 0      |
| Card/Temporary              | Request for Birth or Death Verification from Agencies Outside New York City (Form W680)      | 0 0      |
| Medicald                    | Documentation Requirements (Form W-113K)                                                     | 00       |
| (Form <b>W-607A</b> ).      | Social Security Administration - Consent for Release of Information (Form W515R)             | 00       |
| · · · · ·                   | Request for Marriage or Divorce Verification from Agencies outside New York City (Form W681) | 00       |
|                             | Safety Net Assistance (SNA) Application (M-687M)                                             | 00       |
|                             | Systematic Alien Verification for Entitlement (SAVE) Referral (Form W-515X)                  | 00       |
| elect <b>Yes</b> to all     | FIA School/Training Enrollment Letter (Form W-700D)                                          | 0 0      |
| pplicable forms and         | School Verification Letter (Form W-700E)                                                     | 0 0      |
| omplete the associated      | Family Care Assessment (Form W-582A)                                                         | 0 0      |
| esponse to Question         | Declaration of Application for a Social Security Number (Form EXP-83H)                       | 0 0      |
| vindows prior to clicking   | Determination Of Eligibility For Emergency Assistance To Families (EAF) (Form W-145TT)       | 0 0      |
| ie next button.             |                                                                                              |          |
|                             | Spanish <u>N</u> ext <u>P</u> revious                                                        |          |

## FIA Policy, Procedures, and Training

Complete all applicable fields of the **Response to Question** window. Click the **OK** button to save the entries and click the **Next** button on the **Forms** window to continue.

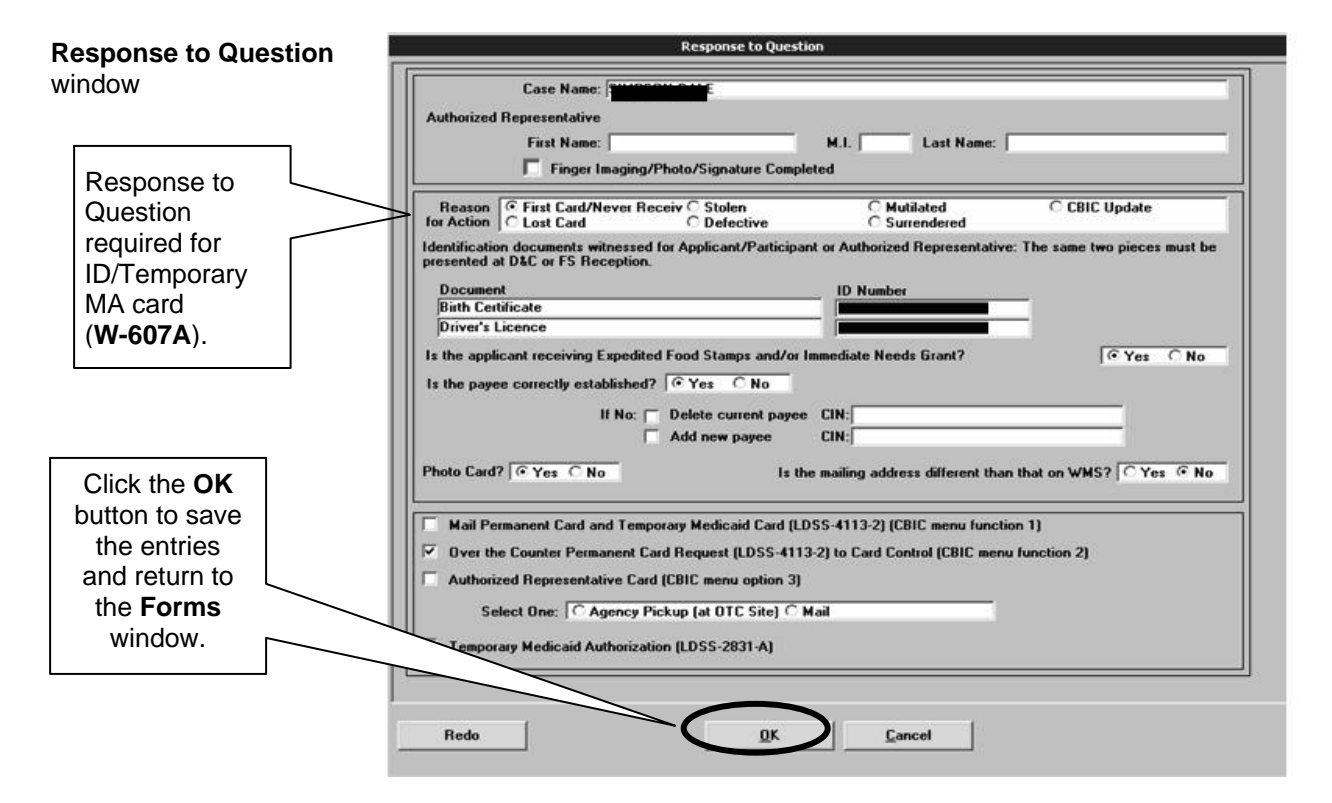

The **Print Forms** window appears. Highlight the **W-607A** if a new CBIC is required and click the **Print** button.

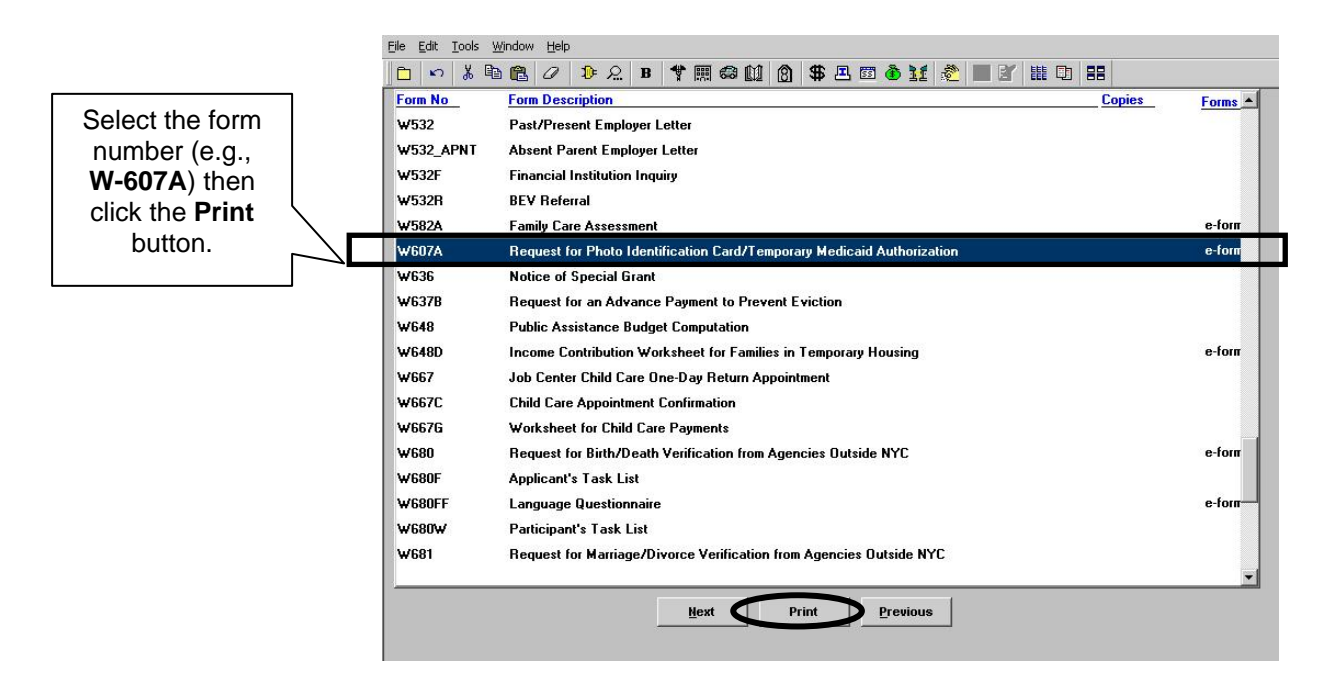

Refer to <u>PD #07-22-OPE</u> for additional details on SDI and updating CBIC. Retrieve form **W-607A** from the local printer. Submit the printed form to the unit Supervisor to sign and forward the <u>W-607A</u> to Disbursement and Collection (D&C)/Reception for data entry into CBIC.

#### **Supervisor**

Supervisors must review each screen that appears in the **Approve IN/EFS** activity and place a check mark in the appropriate box to indicate if the activity/window is approved or disapproved. To complete the processing for the same-day issuance of EFS through POS, the Supervisor must approve the following windows in the **Approve IN/EFS** activity (by placing a check mark in the **Approval** box for each window):

- LDSS-2921 Signature
- IN/EFS Eligibility
- CIN Re-Use
- Case Number Re-Use
- TAD Data
- Grants Data Entry
- Previewing Form LDSS-3938
- EFS Decision Form

The following screens highlight the Supervisory Approval process. All of the windows in this process are not shown, but the critical windows and those with changes are highlighted below.

The **Supervisory Approval** window for the **LDSS-2921** signature contains an **Override** option. The Supervisor can approve, disapprove or override the signature capture activity.

|                                                                                  | Supervisory App         | roval               |            |             |
|----------------------------------------------------------------------------------|-------------------------|---------------------|------------|-------------|
| Override<br>option for<br>LDSS-2921<br>signature<br>Supervisory<br>Approval box. | C Approve<br>Disapprove | Disapproval Reasons | Þ          | Comment Log |
|                                                                                  |                         |                     | <u>о</u> к | Cancel      |

When to use the override function

The override may be used if the signature capture devices (or signature pads) have malfunctioned and the JOS/Worker has completed the following steps:

- The LDSS-2921 form was printed.
- The applicant signed the paper form.
- The form was scanned and indexed into the electronic case record.

Ineligible for EFS The following windows will not appear for applicants that are ineligible for EFS or cannot receive FS under the expedited process:

- CIN Re-Use
- Budget
- TAD
- CBIC Payee
- Grant Data Entry

If the household is ineligible for EFS, after the Supervisor reviews and approves the **LDSS-3938** window and the **EFS Decision Form** window, the **M-40K** will print. The following screen shots highlight the sequence of windows to be reviewed and approved.

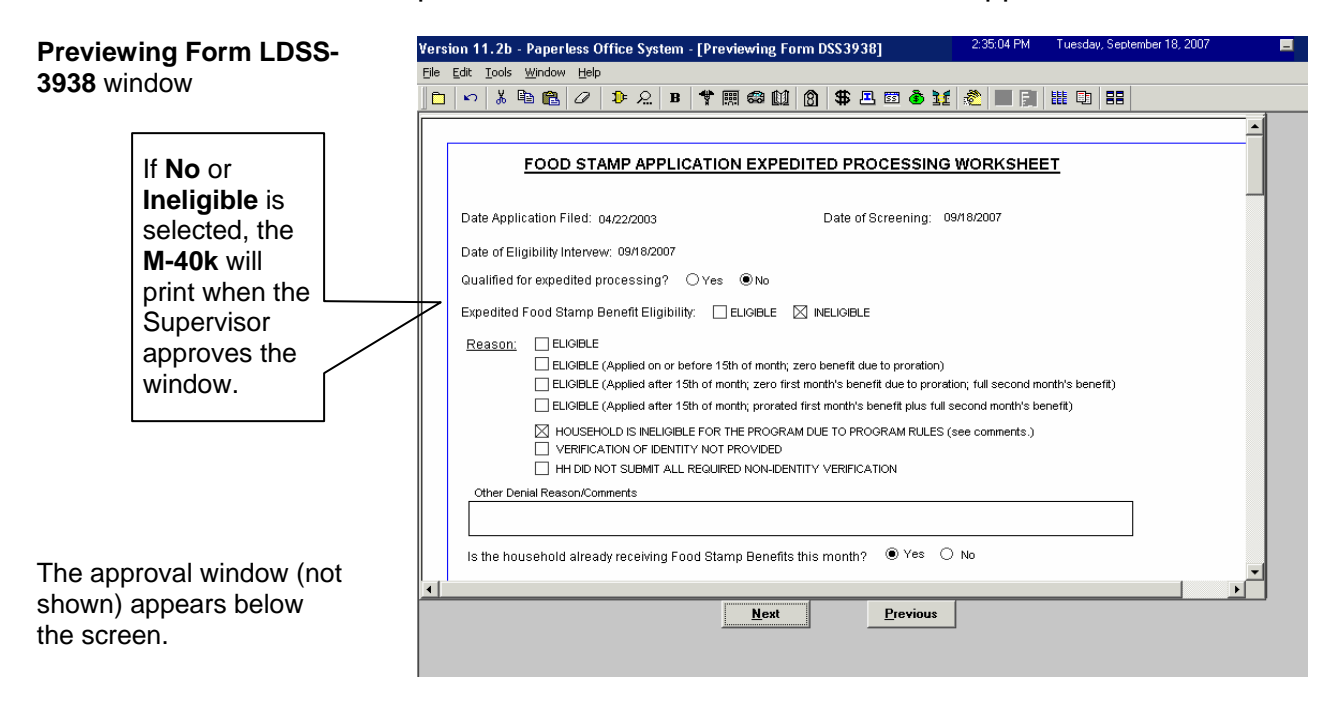

After the **LDSS-3938** window is approved, the next window to appear is the **EFS Decision Form** window.

# EFS Decision Form window

| Version 11.2b - Paperless Office System - [EFS Decision Form]                                                                                                    | 2:30:05 PM                                                     | Tuesday, Septem                          | iber 18, 2007 | - |
|----------------------------------------------------------------------------------------------------|----------------------------------------------------------------|------------------------------------------|---------------|---|
| Eile Edit Tools Window Help                                                                                                    |                                                                |                                          |               |   |
| 🗅 🗠 👗 🖻 🛍 🖉 🕩 요 B 🄻 🆩 🍪 🛄 🔞 🟶 🗷 🗃 🌢 🔢                                                                                                    | 🙇 🔳 🗐                                                          |                                          |               |   |
| Instructions: This window will display the determination made for expe<br>Food Stamp Benefits in the EFS Interview. If the applicant is ineligible<br>Stamps or EFS cannot be issued because identity could not be verifie<br>of Denial of Expedited Food Stamp Processing or Inability to Issue Fo<br>will auto-print when you approve the window and click Next.<br>EFS Eligibility Determination: INELIGIBLE | dited proces:<br>for Expedite<br>ed, the M-40K<br>ood Stamp Be | sing of<br>d Food<br>(Notice<br>enefits) |               |   |
| Additional Eligibility Determination:                                                                                                    |                                                                | 1                                        |               |   |
| <u>Hext</u> Previous                                                                                                    |                                                                |                                          |               |   |

An applicant is determined ineligible for EFS benefits due to the following reason(s):

- S/he received FS benefits in a previous month pending verification/documentation and is not eligible for an additional grant because s/he did not comply.
- Standard program rules. The JOS/Worker must indicate the reason in the comments section of the **LDSS-3938**.

The **M-40k** is also completed if the applicant is eligible for EFS benefits but benefits cannot be issued at this time because his/her identity cannot be verified.

**Note:** If the applicant is eligible for an Immediate Needs grant, an **Approve Non-Food Emergency** activity will be sent to the Supervisor for approval per current procedure.

New information If the applicant is ineligible for EFS benefits because s/he received EFS benefits in a previous month pending verification/documentation and did not comply or s/he could not be issued EFS benefits because his/her identity could not be verified, but returns with the missing verification/documentation within seven (7) calendar days after the FS file date, the JOS/Worker must return to the **IN/EFS Issuance** activity through the **Action** tab to process the EFS grant. New information If the applicant returns the missing documentation to the CSIC (Model Center) or FS Reception (non-Model Centers) area, a "**Document Forwarded**" alert will appear in the JOS/Worker's queue after the CSIC or Reception staff member completes the **Document Intake** activity for the case.

The Supervisor must approve the **EFS Decision Form** window and click the **Next button**. The **M-40K** will print automatically and the following screen appears:

Automated Printing of the **M-40K** 

| ette este este trada una la companya de la companya de la companya de la companya de la companya de la companya |  |
|----------------------------------------------------------------------------------------------------|--|
|                                                                                                    |  |
|                                                                                                    |  |
| Instructions: This windo                                                                                        |  |
| Stamps or EFS cannot ce                                                                                         |  |
| will auto-print when you  Please wait                                                                           |  |
|                                                                                                    |  |
| Please wait                                                                                                    |  |
|                                                                                                    |  |
| Additional Eligibility De                                                                                       |  |
| INELIGIBLE                                                                                                    |  |
|                                                                                                    |  |
|                                                                                                    |  |
|                                                                                                    |  |
|                                                                                                    |  |
|                                                                                                    |  |
|                                                                                                    |  |
| Next Previous                                                                                                   |  |

**Note:** The Supervisor prints and ensures mailing of the **M-40K** to the applicant.

## Previewing Form LDSS-3938 window

If the household is eligible for FS benefits, the **Previewing Form** LDSS-3938 window will appear after the **Grants Data Entry** window or **CBIC Payee Status** window (when shown). Previewing Form LDSS-3938 window

The **LDSS-3938** contains the eligibility decision and if applicable, the reason for ineligibility.

|                                                                                                    | SNEXPEDITED PROCESSING WORKSHEET                                                                                                    |  |
|----------------------------------------------------------------------------------------------------|----------------------------------------------------------------------------------------------------|--|
| Date Application Filed: 06/01/2007                                                                                                    | Date of Screening: 06/01/2007                                                                                                    |  |
| Date of Eligibility Intervew: 06/01/2007                                                                                                    |                                                                                                    |  |
| Qualified for expedited processing?  () Yes                                                                                                    | ⊖ No                                                                                                    |  |
| Expedited Food Stamp Benefit Eligibility: 🛛 🛛                                                                                                    | eligible 🔲 ineligible                                                                                                    |  |
| Reason:       ∑ ELIGIBLE         ELIGIBLE (Applied on or before 13         ELIGIBLE (Applied after 15th of m         ELIGIBLE (Applied after 15th of m         HOUSEHOLD IS INELIGIBLE FOR         VERIFICATION OF IDENTITY NOT         HH DD NOT SUBMIT ALL REQUIN         Other Denial Reason/Comments | 5th of month; zero benefit due to proration)<br>onth; zero first month's benefit due to proration; full second month's benefit)<br>onth; prorated first month's benefit plus full second month's benefit)<br>THE PROGRAM DUE TO PROGRAM RULES (see comments.)<br>PROVIDED<br>RED NON-IDENTITY VERIFICATION |  |
|                                                                                                    |                                                                                                    |  |

#### The LDSS-3938 is

automatically saved with the information on pages 1 and 2 as an E-Form in the electronic case record when the Supervisor approves the JOS/Worker's action. Supervisors will be able to preview the Expedited Processing Worksheet (**LDSS-3938**), approve the window or enter comments regarding necessary corrections by performing the following actions:

- Click the **Window** menu option at the top of the **Previewing** Form LDSS-3938 window.
- Click Approval from the menu list.

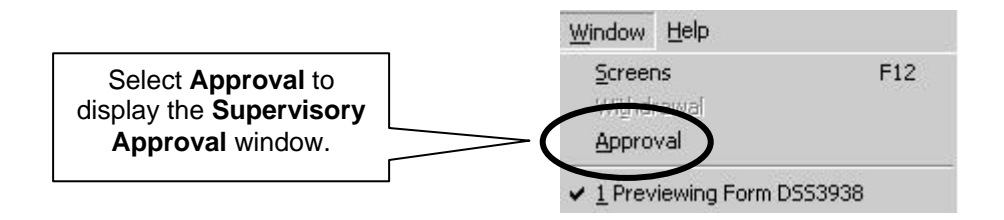

Supervisory Approval window

|                | Disapproval Reasons | \$<br>Comment Log |  |
|----------------|---------------------|-------------------|--|
|                |                     |                   |  |
| . Disappion    | 2                   |                   |  |
|                |                     |                   |  |
|                |                     |                   |  |
|                |                     |                   |  |
|                |                     |                   |  |
| Add<br>Comment | •                   |                   |  |

The **EFS Decision Form** window will enable the Supervisor to preview the Action Taken on Your Food Stamp Benefits Case (NYC) form (**LDSS-3152 NYC**), approve the window or enter comments on what needs correcting. When approved (i.e., check mark entered in the "**Approve**" box), the <u>LDSS-3152 NYC</u> will print.

# EFS Decision Form window

If approved for EFS, the **LDSS-3152 NYC** must be annotated to indicate that the household was accepted under the expedited processing rules on option **8** of the form.

|                                     | ACTION                                                         | TAKEN ON YOUR I            | FOOD ST                 | AMP BENEFITS CASE (                                                                                                    | NYC)                   |  |
|-------------------------------------|----------------------------------------------------------------|----------------------------|-------------------------|----------------------------------------------------------------------------------------------------|------------------------|--|
| NOTICE 06/12/2007                   |                                                                | NAME AND ADDRESS OF AG     | ENCY/CENTER OR DISTRICT | OFFICE                                                                                                    |                        |  |
| CASE NUMBER                         |                                                                |                            | Meirose                 |                                                                                                    |                        |  |
|                                     | NEENAME (And CIO Name & Pres                                   |                            |                         | New                                                                                                    | York, NY 10451-0000    |  |
|                                     | ADE NAME (AND CRONNING PRES                                    | selity AND ADDRESS         | <u> </u>                | GENERAL TELEPHONE NO.                                                                                                    | (718) 664-1776/1777    |  |
| SIMPS                               | ON DALE                                                        |                            |                         | FOR QUESTIONS OR HELP                                                                                                    | (719) 664 1460         |  |
| 180 W/                              | TER ST , 20Q                                                   |                            |                         | Fair Hearing information<br>and assistance         (718) 664-1450           (718) 664-1450         (212) 417-6550           (718) 664-1460         (718) 664-1460 |                        |  |
| NEV Y                               | ORK, NY 10038-0000                                             |                            |                         |                                                                                                    |                        |  |
| 9 <del>-0</del>                     |                                                                |                            |                         | Record Access                                                                                                    | enetion (718) 664-1460 |  |
| OFFICE NO.                          | UNIT NO.                                                       | ORKER NO.                  | UNIT OR VO              | RKER NAME                                                                                                    | TELEPHONE NO.          |  |
|                                     |                                                                |                            | S. James                |                                                                                                    |                        |  |
| The action(s) to<br>explained below | aken on your application/rece<br>w. next to the checked box(e: | rtification request for Fo | ood Stamp B             | enefits dated 06/12/2007                                                                                                    | is                     |  |
|                                     | FOOD STAM                                                      | P BENEFITS NOT PICK        | ED UP WITH              | IN 270 DAYS CANNOT BE RI                                                                                                    | EPLACED.               |  |
|                                     | ED for Food Stamp Benefits f                                   | rom_06/01/2007             | I                       | o <u>11/30/2007</u>                                                                                                    |                        |  |
| for [name                           | (s)] Dale Yvette Simpson, S                                    | ampson Tex Walker          |                         |                                                                                                    |                        |  |
| 1. 🛛 You v                          | /ill get \$ \$284.00                                           | for the month              | of June                 | becaus                                                                                                    | e we must figure your  |  |
| first m                             | onth's benefit from:                                           |                            |                         |                                                                                                    |                        |  |
| 1a. 🔀 Th                            | e date you applied to the end                                  | of the month. You may      | access you              | ir benefit on _6/12/2007                                                                                                    |                        |  |
| 41. 11.                             | e latest date you provided pro                                 | of we needed. This is      | because yo              | u gave us proof after it was (                                                                                                    | due.                   |  |
| ib. 📋 in                            |                                                                |                            |                         |                                                                                                    |                        |  |
| 10. 🗌 IN                            |                                                                | -                          |                         |                                                                                                    |                        |  |
| 10 1n<br>Yc<br>2You v               | u may access your benefit or<br>/ill get \$                    | which is a combined        | d benefit for           | the months of                                                                                                    | and                    |  |

**Note:** For cases accepted with pending verification, the JOS/Worker must select the **Approved** option and items **1**, **2** and **5** on the **LDSS-3152 NYC**. For cases accepted with full verification, the JOS/Worker must select the **Approved** option and items **1**, **3** and **4** if the household's income/circumstances will change, <u>or</u> **1** and **4** if the household's income/circumstances will remain unchanged.

#### Example:

The Jones household applies for CA/FS on 2/16/08, and is in receipt of income that will terminate on 3/15/08. The household is not eligible for EFS, but complies within 10 days of the interview and a decision to accept the case is made on 2/26/08. In this instance the JOS/Worker would select 1 for the February benefit, 3 for the March benefit and 4 for the recurring benefit beginning in April. The amount of March's benefit will be different from the April benefit and recurring benefit amounts due to the change in income.

The last window in the **Approve IN/EFS Issuance** activity is **Approval Status** (or **Approval Elements**).

| Approval Status window                                            | Ele Edt Iools Window Help  Ele St Iools Window Help  S & B 全 照 @ 10 8 8 8 8 9 8 8 10 8 11 8 11 11 11 11 11 11 11 11 11 11 11 |                                                                                     |  |  |  |  |
|-------------------------------------------------------------------|----------------------------------------------------------------------------------------------------|-------------------------------------------------------------------------------------|--|--|--|--|
|                                                                   | Address Information                                                                                                    | Approval Z Add Comment                                                              |  |  |  |  |
|                                                                   | Disapproval Reasons                                                                                                    | Review Comment Log                                                                  |  |  |  |  |
|                                                                   | Disapproved Element<br>Suffix Information                                                                                    | Approval                                                                            |  |  |  |  |
|                                                                   | Disapproval Reasons                                                                                                    | Review Comment Log                                                                  |  |  |  |  |
| Click the <b>Xmit</b><br>button to<br>transmit the<br>TAD to WMS. |                                                                                                    | Click the <b>Refer Back to Worker</b><br>button to send the case for<br>completion. |  |  |  |  |
|                                                                   | <u>H</u> ext<br><u>R</u> efer E                                                                                              | Xmit Previous                                                                       |  |  |  |  |

The Supervisor must click the **Xmit** (Transmit) button to send the TAD to WMS if all windows have been approved and the household is eligible for EFS. In addition, the Supervisor must continue to sign the grant authorization forms (LDSS-3574/LDSS-3575) and forward them to the Control Unit for data entry.

The **Refer Back to Worker** button at the bottom of the **Approval Status** window will enable the Supervisor to send the case back to a JOS/Worker for completion when a window activity has been disapproved. To return the case, the Supervisor must:

- Click the Refer Back to Worker button to display the list of available JOS/Workers within the Job Center. The display will highlight the JOS/Worker who completed the interview, but the Supervisor will have the option to select any JOS/Worker from the list.
- Click the **OK** button to send the case back to the highlighted JOS/Worker's **Case Manager Queue**.

| Refer t | Worker window     |                                       | Refer to Worker Selected Case No Selected Case Case Name Suffix Casehead Name |            |                 |                                                                                                    |              |            |  |
|---------|-------------------|---------------------------------------|-------------------------------------------------------------------------------|------------|-----------------|----------------------------------------------------------------------------------------------------|--------------|------------|--|
|         |                   | Refer Case To<br>Title                | Unit                                                                          | l ast Name | First Name      | l u/w                                                                                                    | Phone Number |            |  |
|         |                   | Assessment/CSR/Receptionist Superviso | DEV                                                                           |            | Bayana          | DEVPC                                                                                                    | (****        |            |  |
|         | List of available |                                       | Assistant Supervisor                                                          | CSR        |                 | i i i i i i i i i i i i i i i i i i i                                                                           | POSDL        | í          |  |
| ſ       |                   | $\sim$                                | Case Manager                                                                  | 2          |                 | Income in the second second second second second second second second second second second second second second | 00041        | - <u> </u> |  |
|         |                   |                                       | Imaging Clerk                                                                 | DEV        |                 | - Barija                                                                                                    |              |            |  |
| Workers | VVOrkers          |                                       | IT Member                                                                     | DSS        |                 | 2                                                                                                    | WMSUE        |            |  |
|         |                   |                                       | Receptionist                                                                  | CSR        | liting since it | -                                                                                                    | MIS12        |            |  |
|         |                   | Supervisor                            |                                                                               |            |                 |                                                                                                    | ·            |            |  |
|         |                   |                                       |                                                                               | 0          | ĸ               | Cancel                                                                                                    |              |            |  |

#### PROGRAM IMPLICATIONS

| POS Implications                                                                          | Staff is required to scan and index into the electronic case record all forms, excluding documents related to domestic violence, that are signed by the applicant/participant outside of POS.                                                                               |  |
|-------------------------------------------------------------------------------------------|----------------------------------------------------------------------------------------------------|--|
| Food Stamp<br>Implications                                                                | The adjustments in POS do not affect FS policy. Staff must continue to evaluate applicants for expedited FS service, as well as provide separate FS determinations on cases that are closed/denied for reasons not related to FS eligibility per current procedure.         |  |
| Medicaid Implications                                                                     | There are no Medicaid implications.                                                                                                    |  |
| LIMITED ENGLISH<br>SPEAKING ABILITY<br>(LESA) AND<br>HEARING-<br>IMPAIRED<br>IMPLICATIONS | For Limited English Speaking Ability (LESA) and hearing-impaired applicants/participants, be sure to obtain appropriate interpreter services in accordance with <u>PD #06-12-OPE</u> and <u>PD #06-13-OPE</u> .                                                             |  |
| FAIR HEARING<br>IMPLICATIONS                                                              |                                                                                                    |  |
| Avoidance/<br>Resolution                                                                  | Ensure that all case actions are processed in accordance with<br>current procedures and that electronic case files are kept up to date.<br>Remember that applicants must receive either adequate or timely<br>and adequate notification of all actions taken on their case. |  |

#### Conferences A notice on the decision to provide or not provide EFS is not required. Therefore no Fair Hearing rights are to be granted if the household does not meet the EFS eligibility criteria. However, once accepted to the program through expedited processing, the acceptance notice is required to be annotated to indicate that the household was accepted under the expedited processing rules.

An applicant can request and receive a conference with a Fair Hearing and Conference (FH&C) AJOS/Supervisor I at any time. If an applicant comes to the Job Center requesting a conference, the Receptionist must alert the FH&C Unit that the individual is waiting to be seen. In Model Offices, the Receptionist at Main Reception will issue an FH&C ticket to the applicant to route him/her to the FH&C Unit and does not need to verbally alert the FH&C Unit staff.

The FH&C AJOS/Supervisor I will listen to and evaluate any material presented by the applicant, review the case file and discuss the issue(s) with the JOS/Worker responsible for the case and/or the JOS/Worker's Supervisor. The AJOS/Supervisor I will explain the reason for the Agency's action(s) to the applicant.

If the determination is that the applicant/participant has presented good cause for the infraction or that the outstanding Notice of Intent needs to be withdrawn for other reasons, the FH&C AJOS/Supervisor I will settle in conference (SIC), enter detailed case notes in NYCWAY and forward all verifying documentation submitted by the applicant/participant to the appropriate JOS/Worker for corrective action to be taken. In addition, if the adverse case action still shows on the "Pending" (**08**) screen in WMS, the AJOS/Supervisor I must prepare and submit a Fair Hearing/Case Update Data Entry Form (LDSS-3722), change the **02** to an **01** if the case has been granted aid continuing (ATC), or prepare and submit a PA Recoupment Data Entry Form (LDSS-3573) to delete a recoupment. The AJOS/Supervisor I must complete a Conference Report (<u>M-186a</u>).

If the applicant fails to show good cause for the infraction or if it is determined that the Agency's action(s) should stand, the AJOS/Supervisor I will explain to the applicant why s/he cannot settle the issue(s) in conference (SIC). The AJOS/Supervisor I must complete an **M-186a**.

Evidence Packets Should the applicant elect to continue his/her appeal by requesting a Fair Hearing or proceeding to a Hearing already requested, the FH&C AJOS/Supervisor I is responsible for ensuring that further appeal is properly controlled and that appropriate follow-up action is taken in all phases of the Fair Hearing process.

All Evidence Packets must contain a detailed history (e.g., copies of POS "Case Comments" and/or NYCWAY "Case Notes" screens, History Sheet [<u>W-25</u>]), copies of relevant WMS screen printouts, notices sent and other documentation relevant to the action taken.

# RELATED ITEMS

PB #01-18 PD #02-03-ELI PB #02-154-SYS PB #03-02-ELI PB #07-25-SYS PB #07-69-SYS PB #07-81-SYS PB #07-130-SYS PD #07-22-OPE PD #08-07-OPE